# Stimuleringsregeling aanvragen in drie stappen

stap 1

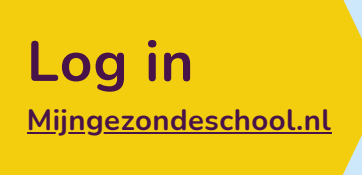

GEZONDE SCHOOL

Nog geen account? Maak dan eerst een account aan

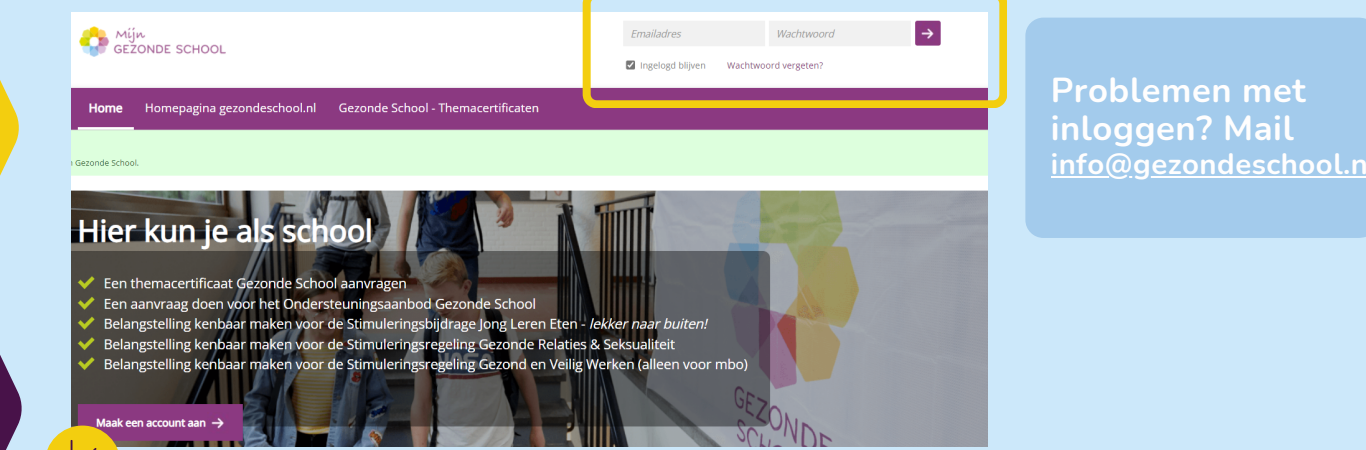

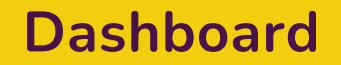

Welkom scherm na inloggen

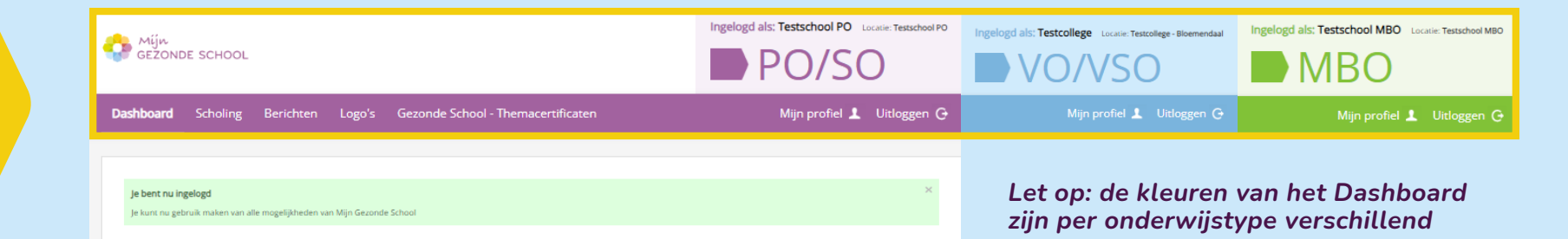

### Zo werkt Mijngezondeschool.nl

In Mijngezondeschool.nl kun je o.a. verschillende stimuleringsregelingen aanvragen. Weten wat je nog meer kan met Mijngezondeschool.nl? Bekijk dan het filmpje: <u>Zo werkt Mijngezondeschool.nl</u>

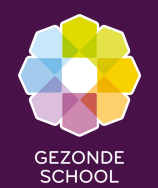

Start

aanvraag

# Stimuleringsregeling aanvragen in drie stappen

stap 2

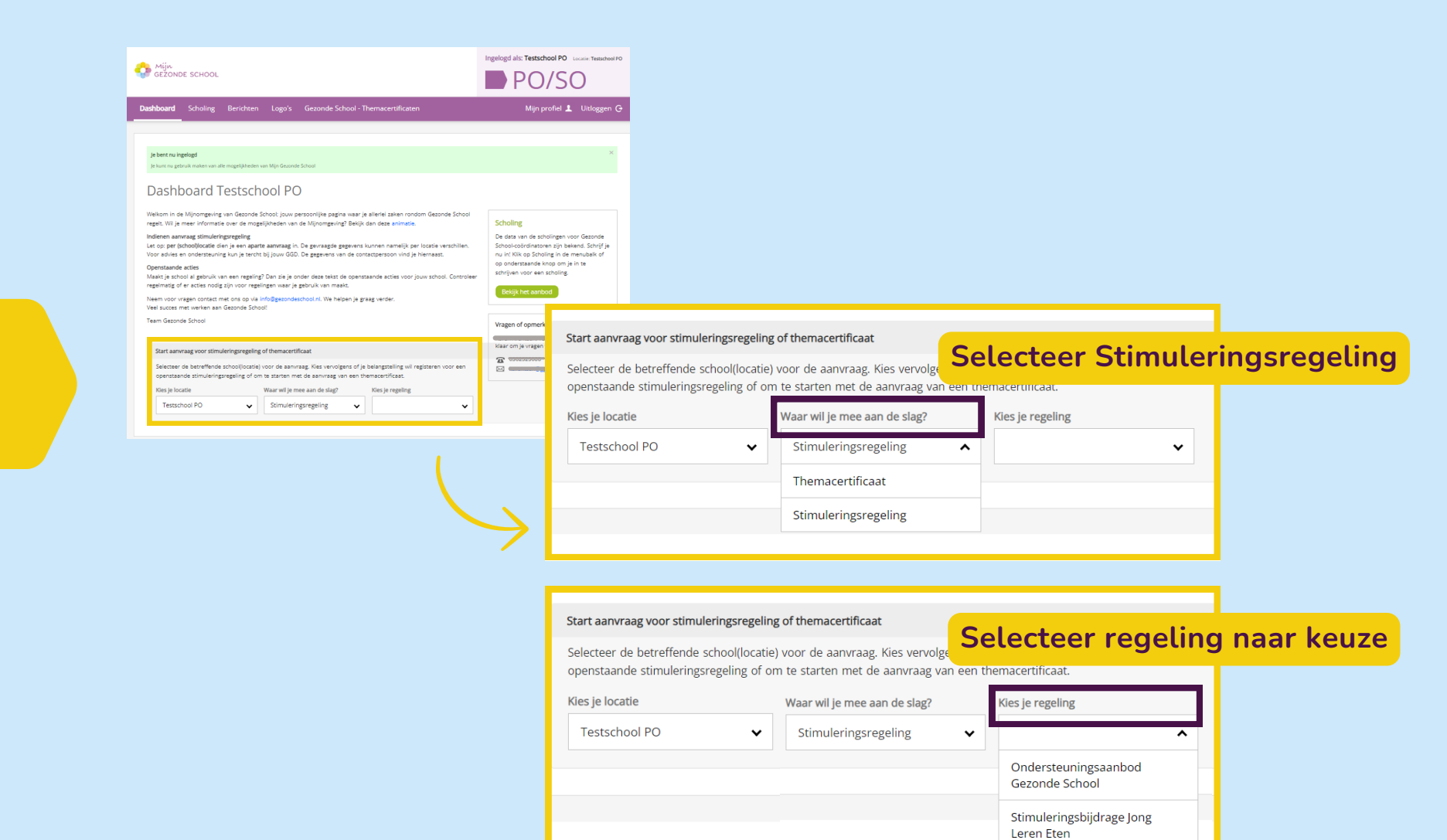

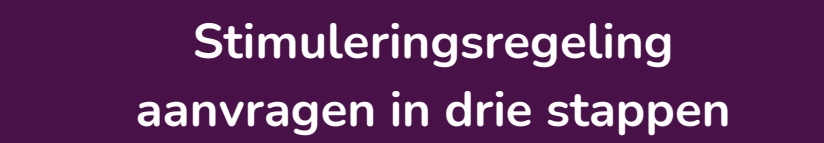

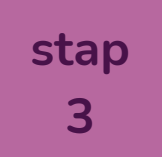

# Aanvraag indienen

GEZONDI SCHOOL

Vanaf maandag 4 maart 2024 alle actieve regelingen hier zichtbaar

| Start aanvraag voo                     | r stimuleringsregeling of themacertificaat                                                                                                    |                            |                      |
|----------------------------------------|----------------------------------------------------------------------------------------------------|----------------------------|----------------------|
| Selecteer de betre<br>openstaande stim | ffende school(locatie) voor de aanvraag. Kies vervolgens of je belangstelling wil regist<br>uleringsregeling of om te starten met de aanvraag van een themacertificaat. | eren voor een              |                      |
| Kies je locatie<br>Testschool PO       | Waar wil je mee aan de slag? Kles je regeling   Stimuleringsregeling Ondersteuningsaanbod Gezonde School                                                                |                            |                      |
| Ondersteuningsaanbod                   |                                                                                                    | 1 Meer informatie          |                      |
| Ronde/jaargang                         | Status                                                                                                    |                            | Achter de beschikbar |
| OA 2023-2024                           | De mogelijkheid voor aanmelding is inmiddels gesloten.                                                                                                    | button regelingen komt een |                      |
| OA 2022-2023                           | De mogelijkheid voor aanmelding is inmiddels gesloten.                                                                                                    |                            | aanvraag te starten  |
| OA 2021-2022                           | De mogelijkheid voor aanmelding is inmiddels gesloten.                                                                                                    |                            |                      |

## Aanvraag voltooien

Na het selecteren van de gewenste regeling doorloop je een korte vragenlijst. Deze is per regeling verschillend. Na het achterlaten van de juiste gegevens en informatie rond je jouw aanvraag af en is jouw belangstellingsregistratie voltooid!

#### **Gefeliciteerd! Je aanvraag is gelukt!** In mei 2024 ontvang je bericht of je wel/geen gebruik kan maken van de regeling

Toch nog vragen? Mail info@gezondeschool.nl

Samen maken we een gezonde leefstijl vanzelfsprekend